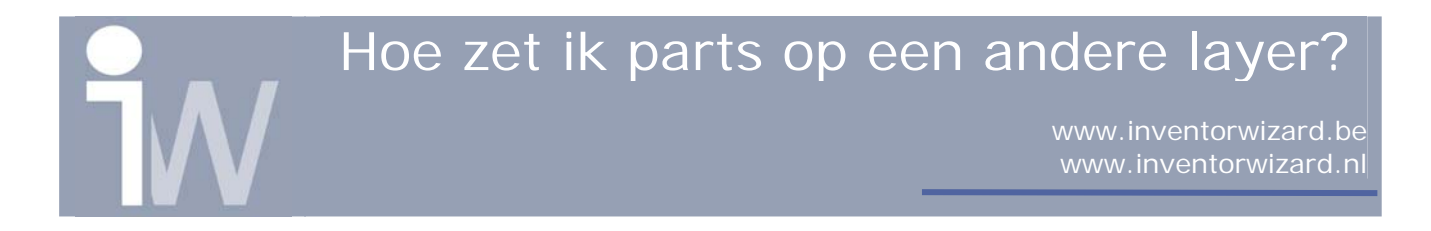

## 1. HOE ZET IK PARTS OP EEN ANDERE LAYER?

Voor het veranderen van lijnen naar een andere layer heeft u geen enkel probleem om deze lijnen gewoon te selecteren en een andere layer te kiezen zoals we dit ook kunnen in AutoCAD.

Stel ik wel één of meerdere parts op een andere layer zetten. Moet ik dan eerst alle lijnen gaan selecteren? Nee, dit kan veel sneller, kijk maar...

Plaats een assembly in een idw:

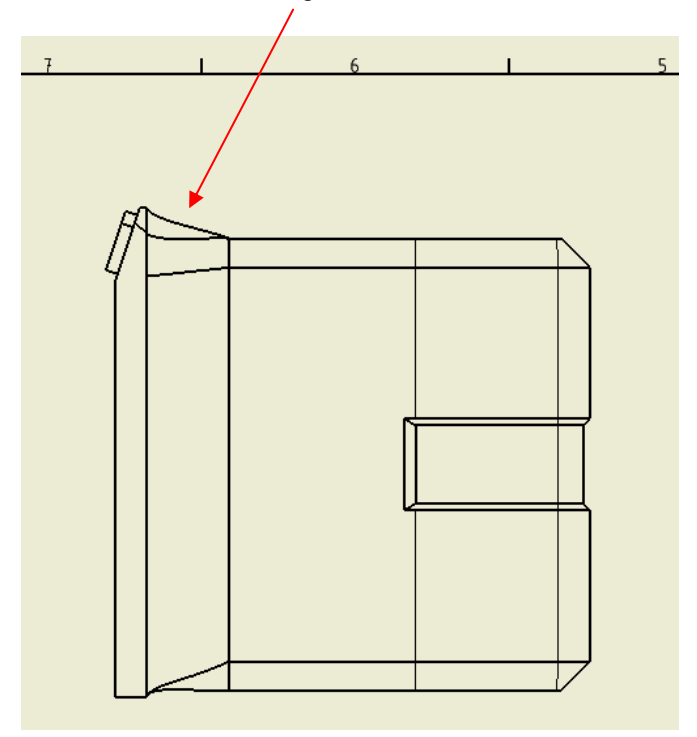

Veronderstel dat ik het part dat met de rode pijl is aangeduid op een andere layer wil zetten, dit omdat dat stuk moet voorzien worden van stof.

## Hoe zet ik parts op een andere layer?

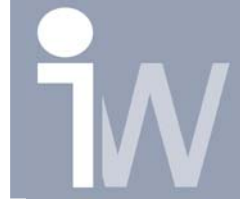

www.inventorwizard.be www.inventorwizard.nl

U gaat als volgt te werk: - u selecteert bovenaan i.p.v. Edge Priority, **Part Priority**:

- Selecteer alle parts die u op één en dezelfde layer wenst te zetten. In mijn geval selecteer ik slechts één part. Wenst u er meerdere aan te duiden dan moet u de CTRL toets blijven in gedrukt houden wanneer u de parts selecteerd. Heeft u echter een verkeerd part aangeduid, klikt u gewoon nogmaals op het part, de selectie voor dat part verdwijnt dan.

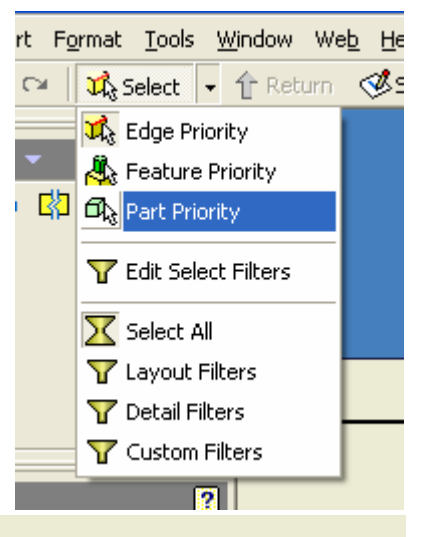

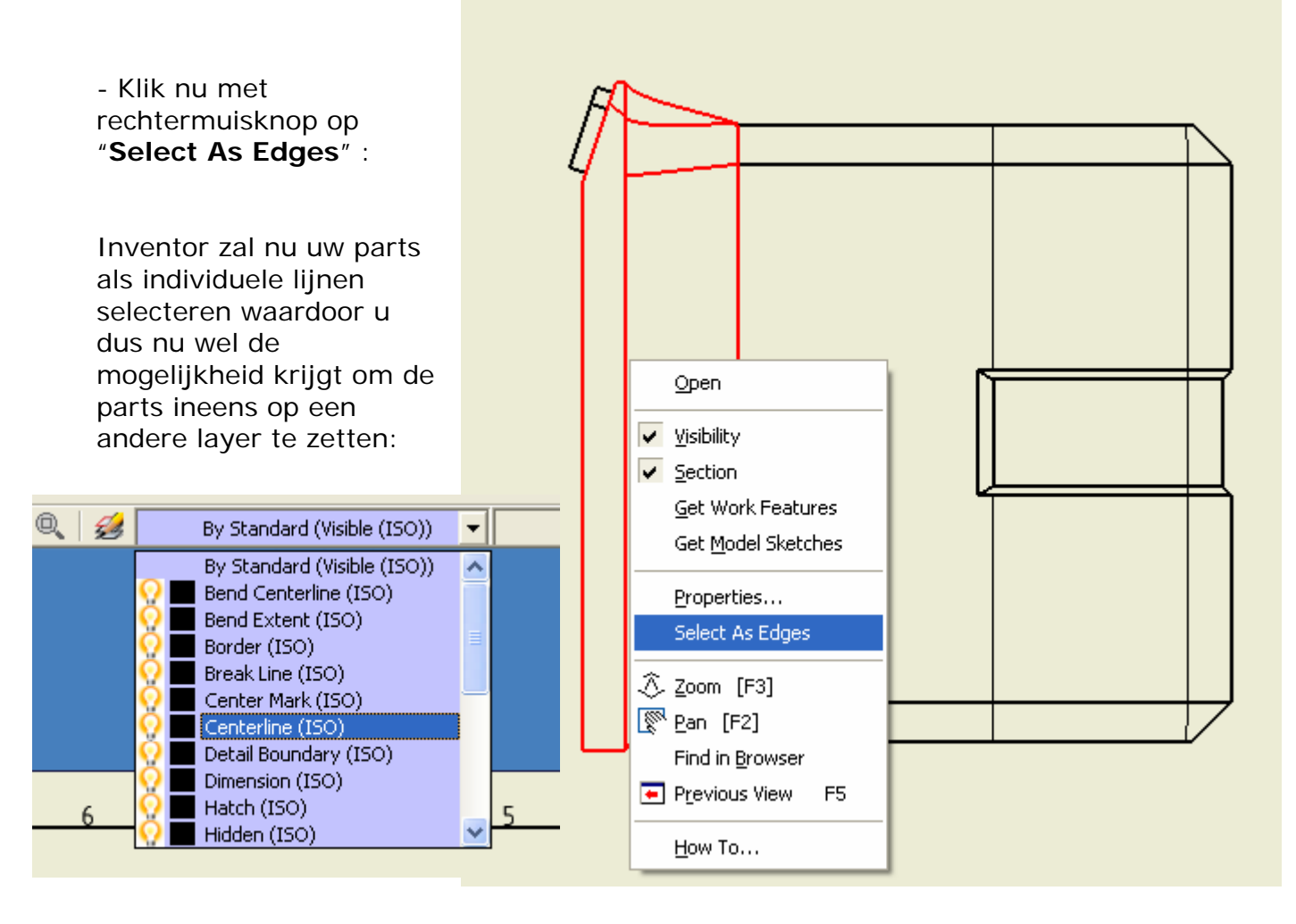

Dit is dan het resultaat:

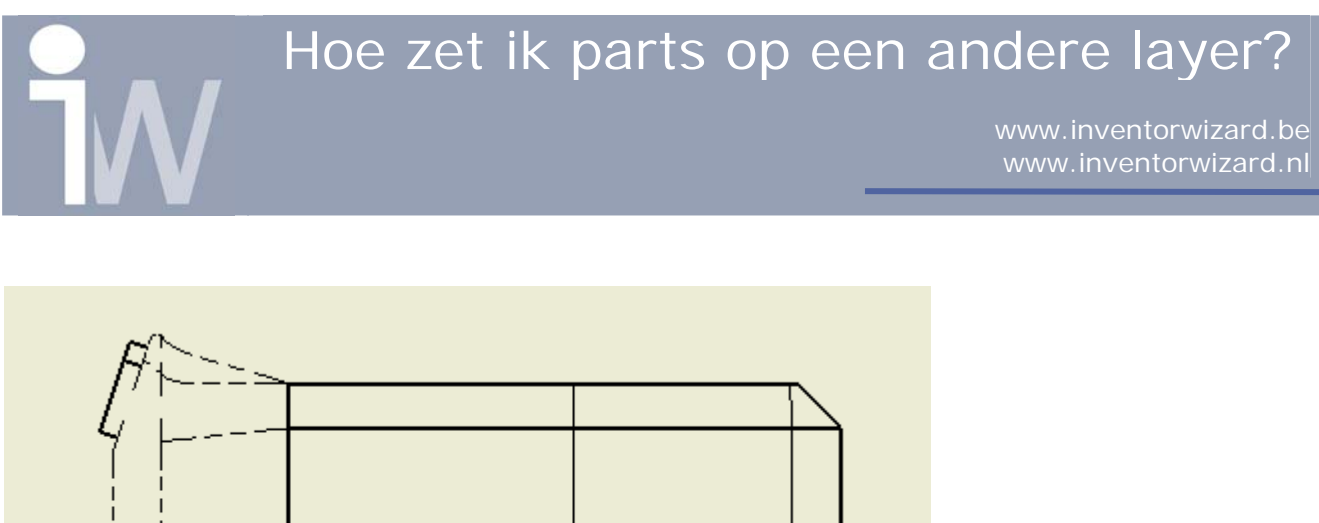

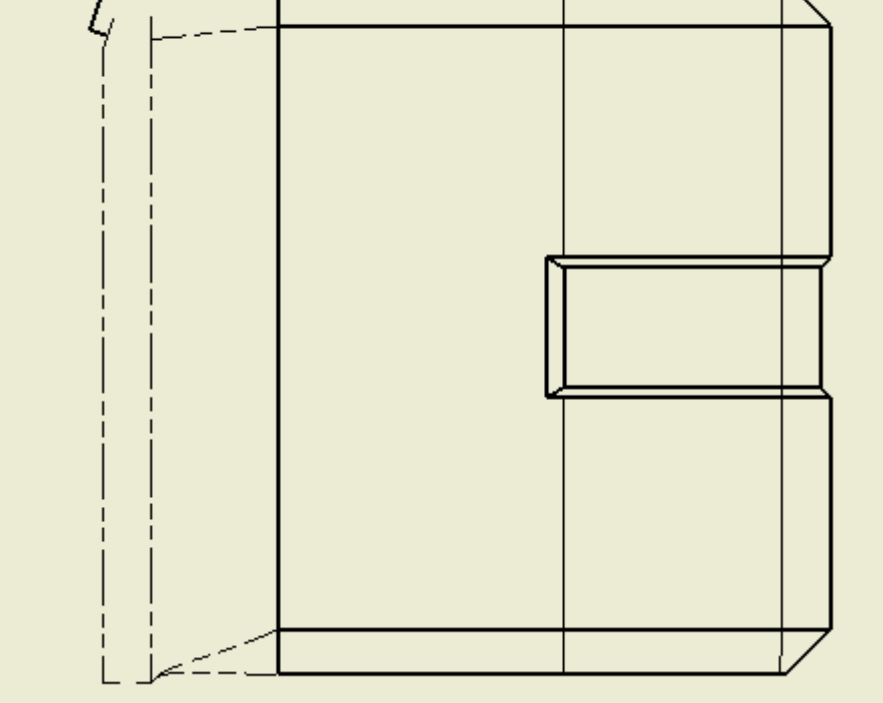

## Let op!

Vergeet uw selectie niet terug op Edge Priority te zetten, anders kan het wel eens vrij moeilijk worden om nog een dimensie te plaatsen!